## Mastercam.

## Инструкция по установке демоверсии Mastercam Home Learning Edition (HLE)

Следуйте описанной в этом документе процедуре, чтобы установить активировать/деактивировать софтверную лицензию Mastercam HLE. Ваш компьютер должен быть подключен к Интернету на время активации/деактивации лицензии.

Для успешной процедуры Активации/Деактивации лицензии Вам потребуется установить программное обеспечение:

Дистрибутив Mastercam

Если вам требуется техническая поддержка в процессе активации/деактивации лицензии Mastercam, и/или вы не нашли ответа на вопрос в этой инструкции, пожалуйста, обратитесь в службу технической поддержки SIA COLLA:

e-mail: support@colla.lv

телефон: +7 (910) 489-43-99

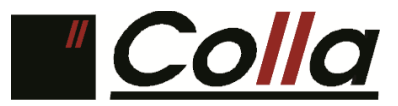

## Оглавление:

| I. Регистрация и получение License# (номер лицензии) и Activation Code (код активации) | 2 - |
|----------------------------------------------------------------------------------------|-----|
| II. Online Activation. (Активация Лицензии) для ПО Mastercam HLE                       | 5 - |
| III. Online Deactivation (Деактивация Лицензии) для ПО Mastercam HLE                   | 8 - |

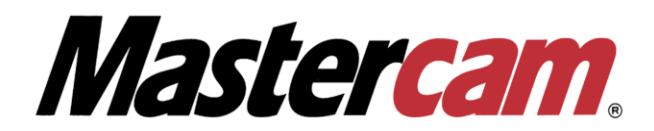

- I. Регистрация и получение License# (номер лицензии) и Activation Code (код активации)
- 1) Необходимо перейти на страницу <u>https://signup.mastercam.com/demo-hle</u>, ввести свой адрес электронный почты и нажать кнопку GET STARTED.

## Mastercam

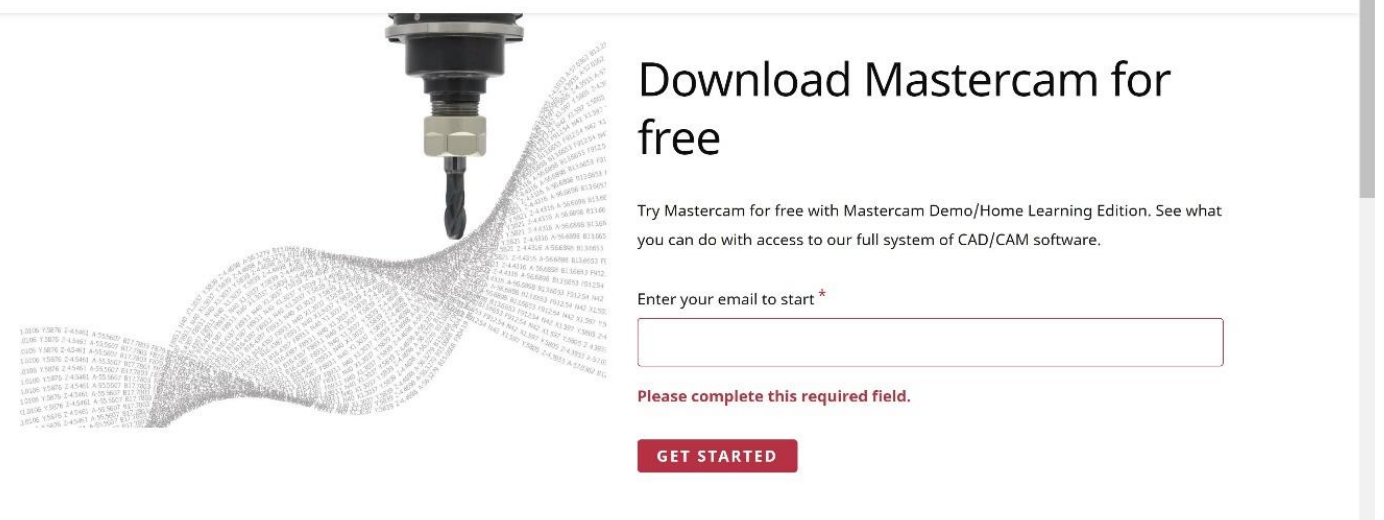

2) Заполните необходимую информацию для регистрации и нажмите Create Account или нажмите Login если Вы уже зарегистрированы на сайте Mastercam.com.

| Mastercam.                                                                                                    |       |
|----------------------------------------------------------------------------------------------------|-------|
| Create a MyMastercam account<br>Email Address: ^                                                                                                    | Login |
| Email address is required.<br>First Name: *                                                                                                    | Ţ     |
| Last Name: *                                                                                                    |       |
| Password:                                                                                                    |       |
| Use at least 8 characters.<br>Use at least one alphaberic character<br>Use at least one numeric character.<br>Contain no spaces.<br>Confirm Password: *                                                                                 |       |
| Enter the code above:                                                                                                    |       |
| Create Account<br>By clicking Create Account you certify that you have read and agreed<br>to the Terms of Service and Privacy Policy, and acknowledge that you<br>opt in to the ability to read and post on CNC Software's Public Forum |       |

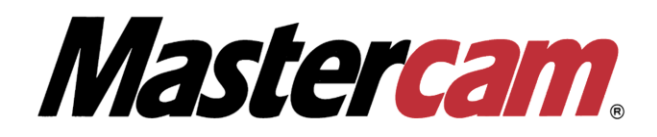

3) На экране появится уведомление о том, что аккаунт создан, а также сообщение о том, что на Ваш электронный адрес было выслано письмо, которое содержит в себе инструкции для подтверждения Вашего аккаунта, перейдите по ссылке в письме для подтверждения регистрации Вашего аккаунта.

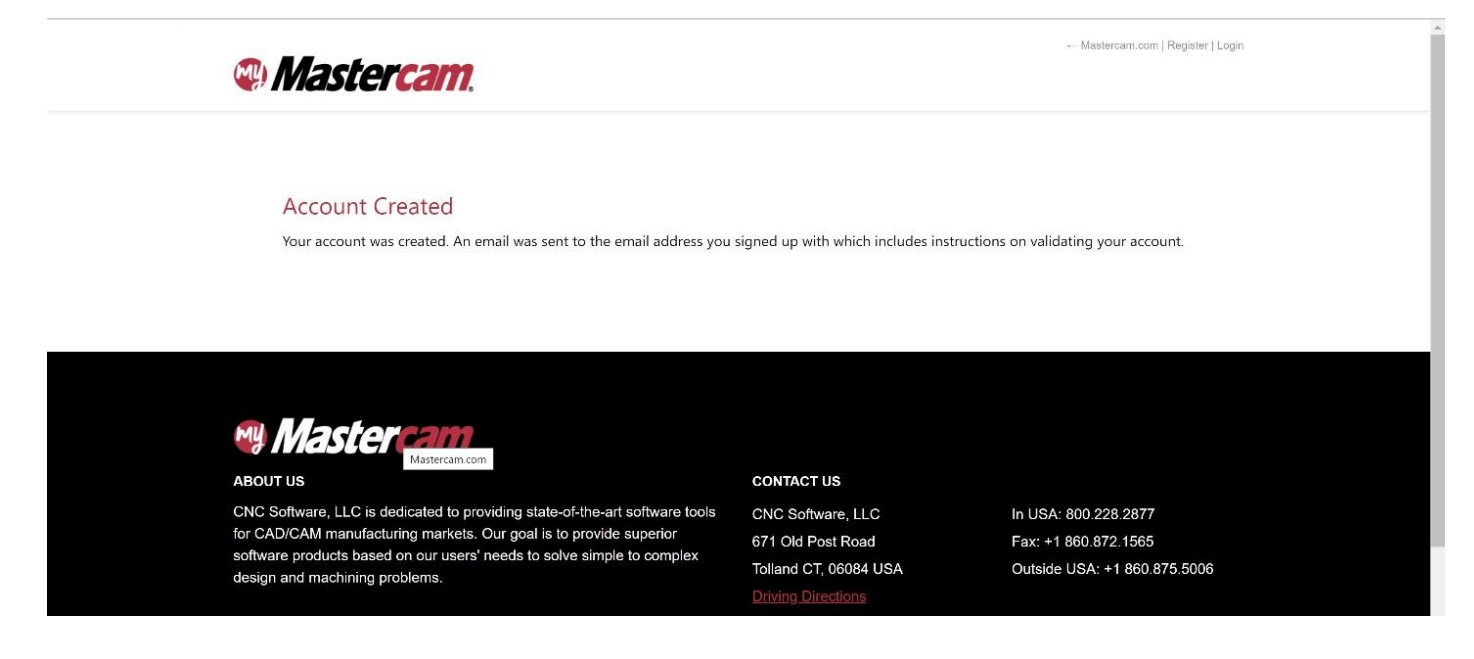

4) После перехода по ссылке из электронного письма, Вам будет предложено войти на сайт под своим логином и паролем, нажмите Proceed to Login.

| W Mastercam.                                                         | in instances of Leden 1 reduced       |  |
|----------------------------------------------------------------------|---------------------------------------|--|
| MASTERCAM.COM USER VALIDATION                                        |                                       |  |
| Congratulations! You have successfully validated your account. Click | k below to proceed to the login page. |  |
| Proceed to Login                                                     |                                       |  |
|                                                                      |                                       |  |
|                                                                      |                                       |  |
|                                                                      |                                       |  |
| Mastercam.                                                           |                                       |  |
| Mastercam.                                                           | CONTACT US                            |  |

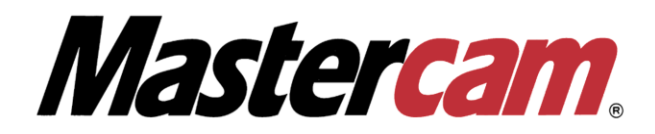

5) Заполните необходимую информацию и нажмите Submit.

| Mastercam.                                                                                                    | Massican.com i<br>LEARNING COMMUNITIES DOWNLOADS                                                                |
|----------------------------------------------------------------------------------------------------|----------------------------------------------------------------------------------------------------|
| Tell us a little about yourself. Your<br>download will be ready after you hit                                  |                                                                                                    |
| Submit.                                                                                                    |                                                                                                    |
| First Name: *                                                                                                  | The second second second second second second second second second second second second second second second se |
| Last Name: *                                                                                                   |                                                                                                    |
| Phone Number: *                                                                                                |                                                                                                    |
| School or Company or Organization:                                                                             |                                                                                                    |
| Country or Region: *                                                                                           |                                                                                                    |
| Please Select ~                                                                                                |                                                                                                    |
| I work in: *                                                                                                   |                                                                                                    |
| Industry Education Government                                                                                  |                                                                                                    |
| De la compañía de la compañía de la compañía de la compañía de la compañía de la compañía de la compañía de la |                                                                                                    |
| Ves No                                                                                                    |                                                                                                    |
|                                                                                                    |                                                                                                    |
| Submit                                                                                                    |                                                                                                    |

6) В открывшемся окне Вы сможете загрузить дистрибутив Mastercam HLE, а также номер лицензии (License number) и код активации (activation code), которые потребуются Вам для активации.

!!! Не используйте на данной странице автоматические переводчики языков для браузера, это может исказить номер лицензии и код активации.

|                                                                                                    | m                                                                                                    |                                                                                                    | EADNING                                                                                                    | COMMUNITIES                                                                                                    |                   |
|----------------------------------------------------------------------------------------------------|----------------------------------------------------------------------------------------------------|----------------------------------------------------------------------------------------------------|----------------------------------------------------------------------------------------------------|----------------------------------------------------------------------------------------------------|-------------------|
|                                                                                                    |                                                                                                    |                                                                                                    | LEARNING                                                                                                    | COMMONTIES                                                                                                    | DOWNLOADS         |
| Mastercam Demo/HLE Downlo                                                                                                    | ad Center:                                                                                                    |                                                                                                    |                                                                                                    |                                                                                                    |                   |
| 1 Download M                                                                                                    | astercam Demo/Home                                                                                                    | Learning Edition                                                                                                    |                                                                                                    |                                                                                                    |                   |
| Use the buttons below to<br>after installation.                                                                                                    | o get your free download. You wil                                                                                                    | ll need your License Number an                                                                                                    | d Activation Code in step .                                                                                                    | 2 to activate the sof                                                                                                | lware             |
| Mastercam                                                                                                    | 2022 Demo/HLE                                                                                                    | Mastercam 2022                                                                                                    | FOR SOLIDWORKS®                                                                                                    | Demo/HLE                                                                                                    |                   |
| Requires activa                                                                                                    | ation code.                                                                                                    | Requires a licensed co                                                                                                    | opy of SOLIDWORKS® and                                                                                                    | activation code                                                                                                    |                   |
| 🕹 Mas                                                                                                    | tercam Demo/HLF                                                                                                    | ✤ Mastercam                                                                                                    | for SOLIDWORKS®                                                                                                    | )emo/HLF                                                                                                    |                   |
| and the second second se |                                                                                                    | and the second distance of the second distance of the second distanc |                                                                                                    |                                                                                                    |                   |
| 2 Activate the<br>When you start Masterca                                                                                                    | Software<br>Im for the first time, you will be p                                                                                                 | prompted with a pop-up dialog                                                                                                    | asking if you have an activ                                                                                                    | ation code. Click "Ye                                                                                                | es" to            |
| 2 Activate the<br>When you start Masterca<br>automatically launch the<br>the activation process.                                                                                                    | Software<br>Im for the first time, you will be p<br>Activation Wizard, Follow the ins<br>Activation Code                                         | prompted with a pop-up dialog                                                                                                    | asking if you have an activ<br>umber and activation code<br><b>Status</b>                                                                                                | ation code. Click "Y<br>listed below to con<br><b>Expires on</b>                                                     | zs" to<br>nplete  |
| 2 Activate the<br>When you start Masterca<br>automatically launch the<br>the activation process.<br>License number<br>XXXXXXXXXXXXXXXXXXXXXXXXXXXXXXXXXXXX                                                                                                    | Software<br>Im for the first time, you will be p<br>Activation Wizard. Follow the ins                                                            | prompted with a pop-up dialog<br>structions and use the license no<br>XXXXXXXXXX                                                                                                    | asking if you have an activ<br>umber and activation code<br>Status<br>Available                                                                                          | ation code. Click "Y<br>listed below to con<br><b>Expires on</b>                                                     | s" to<br>plete    |
| Activate the<br>When you start Masterca<br>automatically launch the<br>the activation process.     License number<br>XXXXXXXXXXXXXXXXXXXXXXXXXXXXXXXXXXXX                                                                                                    | Software<br>Im for the first time, you will be p<br>Activation Wizard. Follow the ins<br>Activation Code<br>XXXXXXXXXXXXXXXXXXXXXXXXXXXXXXXXXXXX | crompted with a pop-up dialog<br>structions and use the license no<br>XXXXXXXXXX                                                                                                    | asking if you have an activ<br>umber and activation code<br><b>Status</b><br>Available                                                                                   | ation code. Click "Yi<br>listed below to con<br><b>Expires on</b>                                                    | ts" to<br>splete  |
| Activate the<br>When you start Masterca<br>automatically launch the<br>the activation process.     License number<br>XXXXXXXXXXXXXXXXXXXXXXXXXXXXXXXXXXXX                                                                                                    | Software<br>Im for the first time, you will be p<br>Activation Wizard. Follow the ins<br>Activation Code<br>XXXXXXXXXXXXXXXXXXXXXXXXXXXXXXXXXXXX | orompted with a pop-up dialog<br>structions and use the license no<br>XXXXXXXXX<br>alp you get familiar with Demo/<br>training PDF and learn the basi                                                                                                    | asking if you have an activ<br>umber and activation code<br><b>Status</b><br>Available<br>IHLE. Go to the Windows S<br>ics of using Mastercam.                           | ation code. Click "W<br>listed below to con<br><b>Expires on</b><br>art Menu, select                                 | ts" to<br>iplete  |
| Activate the<br>When you start Masterca<br>automatically launch the<br>the activation process.     License number<br>XXXXXXXXXXXXXXXXXXXXXXXXXXXXXXXXXXXX                                                                                                    | Software<br>Im for the first time, you will be p<br>Activation Wizard. Follow the ins<br>Activation Code<br>XXXXXXXXXXXXXXXXXXXXXXXXXXXXXXXXXXXX | prompted with a pop-up dialog<br>structions and use the license no<br>20000000000                                                                                                    | asking if you have an activ<br>umber and activation code<br>Status<br>Available<br>IHLE. Go to the Windows S<br>ics of using Mastercam.<br>without restrictions? Contact | ation code. Click "W<br>listed below to con<br><b>Expires on</b><br>Cart Menu, select<br><i>t your local Mosterc</i> | es" to<br>ipplete |

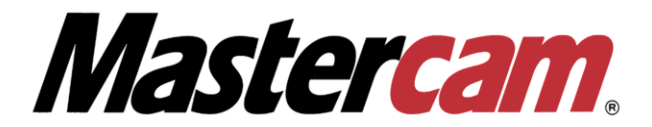

- II. Online Activation. (Активация Лицензии) для ПО Mastercam HLE.
- Для начала Активации Лицензии перейдите Пуск-> Все приложения-> Mastercam Licensing Utilities, запустите приложение Activation Wizard (В редких случаях данное приложение может не отображаться в меню Пуск. При возникновении данной ситуации перейдите в каталог C:\Program Files\Common Files\Mastercam\MastercamLicensing\).
- 2. После открытия окна Activation Wizard Выберете Online Activation/Deactivation.

| 🐔 Mastercam Product Ac | tivation W         | zard - Version: 3.0.3                                              |                                                  |                                                       |                 | -                   | $\times$ |
|------------------------|--------------------|--------------------------------------------------------------------|--------------------------------------------------|-------------------------------------------------------|-----------------|---------------------|----------|
|                        | We<br>This<br>prod | Icome to the M<br>wizard will guide you<br>uct. To begin, select a | astercam P<br>through the pro<br>n option from t | <b>roduct Ac</b><br>ocess of activa<br>he list below. | tivation Wi     | <b>zard</b><br>rcam |          |
|                        | +                  | Online Activat<br>Use this option if y                             | ion/Deactiva<br>ou have a conne                  | ation<br>ection to the ir                             | nternet.        |                     |          |
|                        | •                  | Offline Activat<br>Use this option if y                            | ion/Deactiv<br>ou do not have                    | ation<br>a connection t                               | o the internet. |                     |          |
| Help                   |                    |                                                                    | Cancel                                           | Back                                                  | Next            | Finis               | sh       |

3. Выберете Activate a New License.

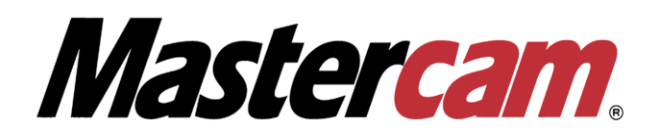

| 🝂 Mastercam Product Activ | ivation Wizard - Version: 3.0.3 – X                                                                                                    |
|---------------------------|----------------------------------------------------------------------------------------------------|
|                           | <b>Online Activation/Deactivation</b><br>Select an online activation or deactivation option from the list below.                                                      |
|                           | Activate a New License<br>Use this option if you want to activate a new license.                                                                                      |
|                           | Deactivate or Move an Existing License<br>Use this option if you want to deactivate an existing license or move an<br>existing license to a new or upgraded computer. |
|                           |                                                                                                    |
| Help                      | Cancel Back Next Finish                                                                                                    |

4. Примите условия на странице Terms and Conditions (Положения и условия) и нажмите Next.

|                                                                                                    |                                                                                                    | d                                                                                                    | P. 4. 11. 1.                                                                                                    |
|----------------------------------------------------------------------------------------------------|----------------------------------------------------------------------------------------------------|----------------------------------------------------------------------------------------------------|----------------------------------------------------------------------------------------------------|
| Prior to activating your M                                                                                                    | lastercam product, you must agree to                                                                                                    | the terms and conditions                                                                                                    | s listed below.                                                                                                    |
| You authorize CNC Sof<br>about your computer (<br>nformation about this so<br>he sole purpose of creat<br>any personally identifia<br>consent to the collection | tware, Inc. to collect from your<br>(i.e., operating system, CPU, var<br>oftware installed (i.e., name, versi-<br>ting a license code for the use of o<br>ble information from your comp<br>of this information, you may not i | computer certain iden<br>rious hardware ID n<br>on, and the region and<br>ur software. CNC Soft<br>uters during this pro<br>nstall or use the softw | ntifying informatio<br>umbers) as well a<br>l language codes) fo<br>ware will not collec<br>ocess. If you do no<br>are. |
|                                                                                                    |                                                                                                    |                                                                                                    |                                                                                                    |
|                                                                                                    |                                                                                                    |                                                                                                    |                                                                                                    |
|                                                                                                    |                                                                                                    |                                                                                                    |                                                                                                    |

5. Введите свой License number (номер лицензии) и Activation code (код активации) на странице активации продукта и нажмите Next.

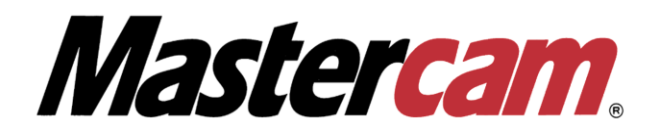

| Mastercam Froduct Activation                               | Wizara - Version, 3.0.5                                                                                           |            | ~ |
|------------------------------------------------------------|----------------------------------------------------------------------------------------------------|------------|---|
| Product Activation Code<br>Please enter your product activ | ration code and choose an activation method.                                                                      |            |   |
|                                                            |                                                                                                    |            |   |
|                                                            |                                                                                                    |            |   |
|                                                            |                                                                                                    |            |   |
|                                                            |                                                                                                    | 0          |   |
| License number:                                            | XXXXXXX                                                                                                    | (1)        |   |
| License number:                                            | Valid product license number format.                                                                              | G          |   |
| License number<br>Activation code:                         | Valid product license number format.                                                                              | 6          |   |
| License number<br>Activation code:                         | Valid product license number format.   XXXX-XXXX-XXXX-XXXX-XXXX-XXXX   Valid product activation code format.      | (k)<br>(k) |   |
| License number<br>Activation code:                         | Valid product license number format.   XXXX-XXXX-XXXX-XXXX-XXXX-XXXX   Valid product activation code format.      | ٤          |   |
| License number<br>Activation code:                         | Valid product license number format.   XXXX-XXXX-XXXX-XXXX-XXXX-XXXX   Valid product activation code format.      | •          |   |
| License number<br>Activation code:                         | Valid product license number format.   XXXX-XXXX-XXXX-XXXX-XXXX-XXXX   Valid product activation code format.      | ٩          |   |
| License number.<br>Activation code:                        | Valid product license number format.   XXXX-XXXX-XXXX-XXXX-XXXX-XXXX-XXXX   Valid product activation code format. | •          |   |
| License number.<br>Activation code:                        | Valid product license number format.   XXXX-XXXX-XXXX-XXXX-XXXX-XXXX-XXXX   Valid product activation code format. | •          |   |

6. Утилита проверит ваш компьютер, подключен ли он к Интернет. На странице Verify License Information отобразится список продуктов, которые будут активированы во время этого сеанса, установите флажок чтобы принять условия и нажмите Next.

| 🗧 Mastercam Product Activ | vation Wizard - Version: 3.0.3                                                                    |                                             | -                                         | - ×           |
|---------------------------|---------------------------------------------------------------------------------------------------|---------------------------------------------|-------------------------------------------|---------------|
|                           | Verify License Information                                                                        |                                             |                                           |               |
|                           | The following Mastercam products wi<br>products are incorrect, please contact<br>with this issue. | ll be activated durin<br>your local Masterc | ng this session. If<br>am Reseller for su | the<br>upport |
|                           | Expiration date: 11/23/2022                                                                       | Ma                                          | aintenance date: 1                        | 1/23/2022     |
|                           | Proc                                                                                              | luct                                        |                                           | Quantity      |
|                           |                                                                                                   |                                             |                                           |               |
|                           | <ul> <li>✓ I understand that this license will on newer.</li> </ul>                               | only support Master                         | rcam version 201                          | ) and         |
| Help                      | Cancel                                                                                            | Back                                        | Next                                      | Finish        |

7. Activation Wizard начнет процесс активации. После успешной активации вы можете начать использовать лицензию Mastercam. Нажмите **Finish** для окончания процедуры активации.

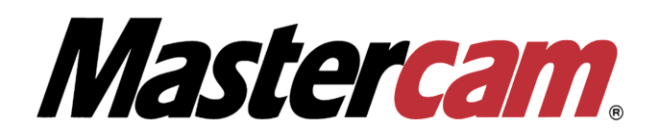

| 🎨 Mastercam Product | Activation Wizard - Version                | : 3.0.3                                          |                                |                                 | -                  | ×     |
|---------------------|--------------------------------------------|--------------------------------------------------|--------------------------------|---------------------------------|--------------------|-------|
|                     | Product Activ                              | vation Successful                                | l.                             |                                 |                    |       |
|                     | Your Mastercam pr                          | oducts have been activ                           | ated.                          |                                 |                    |       |
|                     | If you currently use<br>configure shortcut | e a Hasp or NetHasp on<br>s with the Mastercam L | this compute<br>auncher to run | r, you may ne<br>i your evaluat | ed to<br>ion produ | icts. |
|                     | Please contact you                         | r local Mastercam Rese                           | ller if you need               | d assistance.                   |                    |       |
|                     |                                            |                                                  |                                |                                 |                    |       |
|                     | For access to traini                       | ng and user communit                             | ies, visit:                    |                                 |                    |       |
|                     | http://www.master                          | <u>cam.com</u>                                   |                                |                                 |                    |       |
| Help                |                                            | Cancel                                           | Back                           | Next                            | Fin                | ish   |

III. Online Deactivation (Деактивация Лицензии) для ПО Mastercam HLE.

 Для начала процесса деактивации лицензии перейдите в Пуск-> Все приложения-> Mastercam Licensing Utilities, запустите приложение Activation Wizard После открытия окна Activation Wizard выберите Online Activation/Deactivation.

| 🝂 Mastercam Product Activa | ation Wizard - Version: 3.0.3                                                                                                    | $\times$ |
|----------------------------|----------------------------------------------------------------------------------------------------|----------|
|                            | Welcome to the Mastercam Product Activation Wizard<br>This wizard will guide you through the process of activating your Mastercam<br>product. To begin, select an option from the list below. |          |
|                            | Online Activation/Deactivation<br>Use this option if you have a connection to the internet.                                                                                                   |          |
|                            | Offline Activation/Deactivation<br>Use this option if you do not have a connection to the internet.                                                                                           |          |
| Help                       | Cancel Back Next Fin                                                                                                    | ish      |

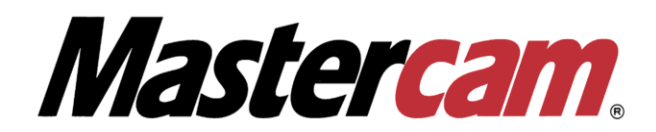

2. Выберите Deactivate or Move an Existing License (деактивировать или перенести имеющуюся лицензию).

| Mastercam Product Ac | tivation W | fizard - Version: 3.0.                                  | 3                                                        |                                                  |                       | -       | $\times$ |
|----------------------|------------|---------------------------------------------------------|----------------------------------------------------------|--------------------------------------------------|-----------------------|---------|----------|
|                      | On         | line Activatio                                          | n/Deactivatio                                            | n                                                |                       |         |          |
|                      | Sele       | ct an online activati                                   | on or deactivation                                       | option from t                                    | he list below.        |         |          |
|                      | •          | Activate a N<br>Use this option i                       | ew License<br>f you want to activ                        | ate a new licer                                  | nse.                  |         |          |
|                      | •          | Deactivate o<br>Use this option i<br>existing license t | r Move an Exi<br>f you want to deac<br>o a new or upgrad | sting Licen<br>tivate an existi<br>led computer. | Se<br>ng license or r | nove an |          |
|                      |            |                                                         |                                                          |                                                  |                       |         |          |
|                      |            |                                                         |                                                          |                                                  |                       |         |          |
|                      |            |                                                         |                                                          |                                                  |                       |         |          |
|                      |            |                                                         |                                                          |                                                  |                       | ~       |          |
| Help                 |            |                                                         | Cancel                                                   | Back                                             | Next                  | Fini    | ish      |

3. На странице выбора **Deactivation Selection page** выберите лицензию, которую нужно деактивировать, и нажмите **Next**.

| 🔏 Mastercam Product Activa | ation Wizard - Version: 3.0.3                                                               | - | $\times$ |
|----------------------------|---------------------------------------------------------------------------------------------|---|----------|
|                            | License Deactivation Selection Please select the license that you would like to deactivate. |   |          |
|                            | Mastercam Evaluation (2019 and newer)                                                       |   |          |
|                            |                                                                                             |   |          |
|                            |                                                                                             |   |          |
|                            |                                                                                             |   |          |
|                            |                                                                                             |   | • •      |

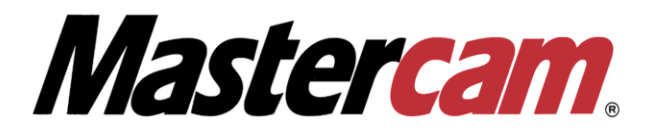

4. Откроется страница подтверждения. Убедитесь, что лицензия, которую Вы собираетесь деактивировать, правильная, затем нажмите **Next**. Мастер активации проверит подключен ли ваш компьютер к интернет и обработает деактивацию.

| A Mastercam Product Activation Wizard - Version: 3.0.3                                                                 | 3                                           |                            |                    | —     | $\times$ |
|----------------------------------------------------------------------------------------------------|---------------------------------------------|----------------------------|--------------------|-------|----------|
| <b>Confirmation</b><br>Are you sure you would like to deactivate the follow                                            | ing license?                                |                            |                    |       |          |
| You are about to deactivate the following license. Once<br>running this utility. Press Next if you are sure you wish t | a license is deacti<br>to deactivate this l | ivated, it may<br>license. | be activated agair | n by  |          |
| Mastercam Evalua                                                                                                    | ation (2019 and ne                          | ewer)                      |                    |       |          |
|                                                                                                    |                                             |                            |                    |       |          |
|                                                                                                    |                                             |                            |                    |       |          |
|                                                                                                    |                                             |                            |                    |       |          |
|                                                                                                    |                                             |                            |                    |       |          |
|                                                                                                    |                                             |                            |                    |       |          |
| Help                                                                                                    | Cancel                                      | Back                       | Next               | Finis | sh       |

5. Страница **Product Deactivation Successful** отображается после деактивации ваших лицензий. Если лицензия еще действительна, вы можете повторно активировать её. Нажмите **Finish** для окончания процедуры деактивации.

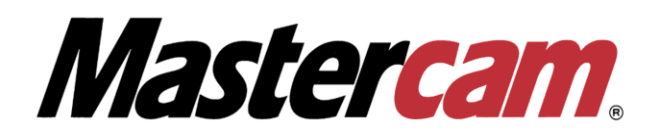

| A Mastercam Product Activation | Wizard - Versio                                               | on: 3.0.3                     |      |      | —     | $\times$ |  |  |
|--------------------------------|---------------------------------------------------------------|-------------------------------|------|------|-------|----------|--|--|
| Р                              | roduct Dea                                                    | ctivation Succes              | sful |      |       |          |  |  |
| Yo                             | Your Mastercam Products or Evaluations have been deactivated. |                               |      |      |       |          |  |  |
| Li                             | License number: XXXXXXX                                       |                               |      |      |       |          |  |  |
| Activation co                  | ctivation code:                                               | xxxx-xxxx-xxxx-xxxx-xxxx-xxxx |      |      |       |          |  |  |
|                                |                                                               |                               |      |      |       |          |  |  |
|                                |                                                               |                               |      |      |       |          |  |  |
|                                |                                                               |                               |      |      |       |          |  |  |
|                                |                                                               |                               |      |      |       |          |  |  |
|                                |                                                               |                               |      |      |       |          |  |  |
|                                |                                                               |                               |      |      |       |          |  |  |
|                                |                                                               |                               |      |      |       |          |  |  |
|                                |                                                               |                               |      |      |       |          |  |  |
| Help                           |                                                               | Cancel                        | Back | Next | Finis | sh       |  |  |

Если вам требуется техническая поддержка в процессе активации/деактивации лицензии Mastercam и/или вы не нашли в этой инструкции ответа на интересующий вас вопрос, пожалуйста, обратитесь в службу технической поддержки SIA COLLA:

e-mail: <a href="mailto:support@colla.lv">support@colla.lv</a>

телефон: +7 (910) 489-43-99

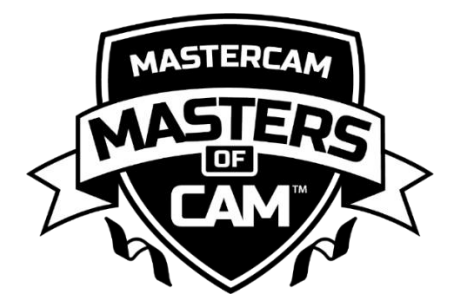